## <u>User Manual</u>

- 1. Go to website <u>www.ladlinoni.org</u> and click on Registration for center registration.
- 2. Then you will get the following window.

|                        | Center Registration                                                              |
|------------------------|----------------------------------------------------------------------------------|
| *Enter Your PIN Number |                                                                                  |
| *Enter Your EmailId    |                                                                                  |
| * Username             | Enter your email address as your user name e.g. girish@magnumopus.in             |
| * Password             | minimum 6 character in length                                                    |
| * Confirm Password     |                                                                                  |
| *Security Question     | If you forget your password we will ask for the answer to your security question |
| *Security Answer       |                                                                                  |
|                        | Register                                                                         |
|                        |                                                                                  |

Copyright © 2015 LadliNoni.org All rights reserved.

Powered by : @Magnum Opus

3. Fill these fields and click on Register button. Remember the username and password you have entered because it is required for center login.

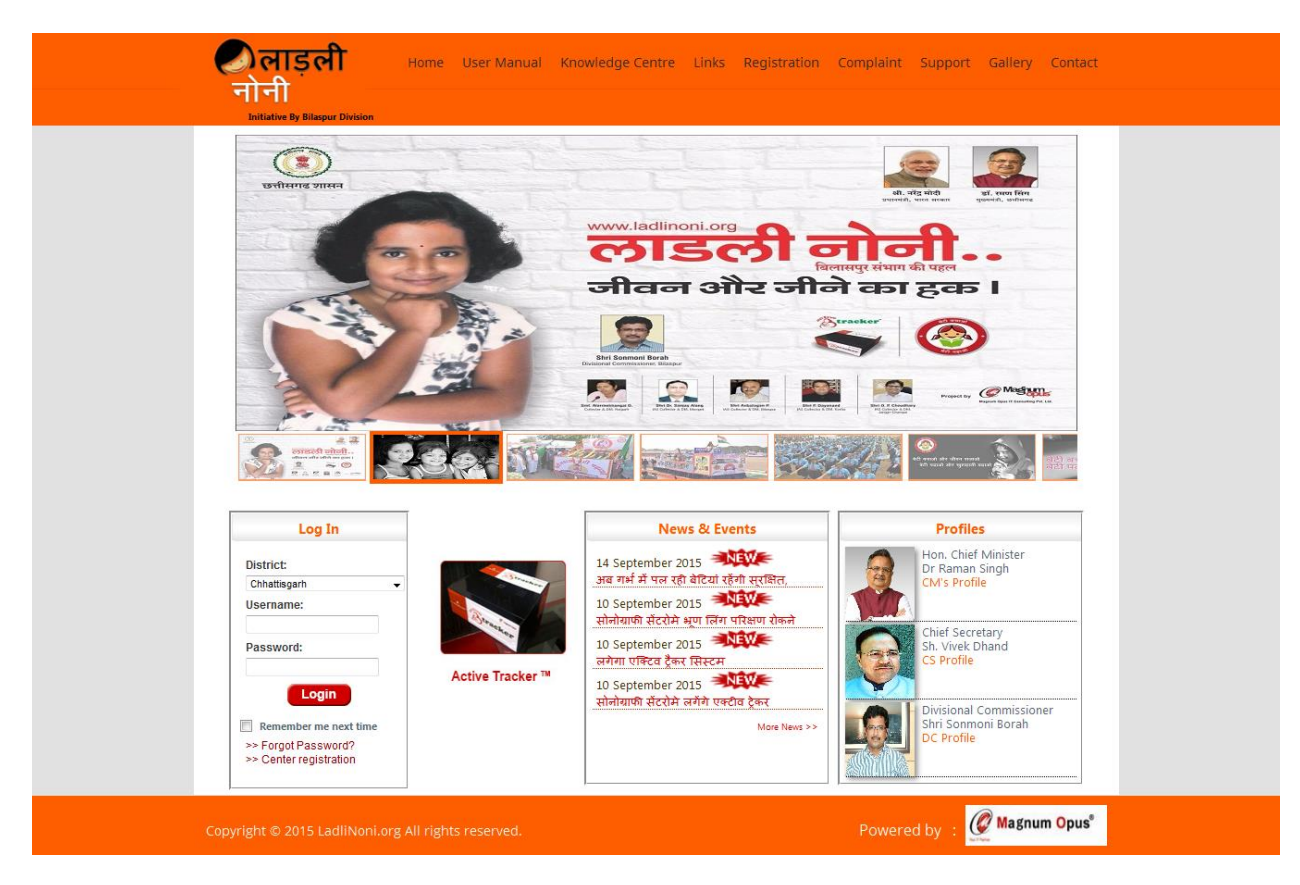

4. After clicking on Register button ,following window will open.

5. Select your District, then enter username and password to login.

# 6. After login Form A will open, as follows,

| ्रीलाडली                      |                                                                                         |                                  |
|-------------------------------|-----------------------------------------------------------------------------------------|----------------------------------|
| नोनी                          |                                                                                         | Welcome magnum1@gmail.com! Logou |
|                               |                                                                                         |                                  |
|                               | Center Registration                                                                     | on                               |
|                               | FORM A                                                                                  |                                  |
| Owners Information            |                                                                                         |                                  |
| * Name of Applicant           |                                                                                         |                                  |
|                               |                                                                                         |                                  |
| * Address                     |                                                                                         |                                  |
|                               |                                                                                         |                                  |
| * District                    | Balod                                                                                   |                                  |
| * Tahesil                     | :                                                                                       |                                  |
| Telephone                     |                                                                                         | (e.g 0231123456)                 |
| Fax                           |                                                                                         | (e.g 0231123456)                 |
| Mobile                        |                                                                                         | (e.g 999999999)                  |
| * Email                       |                                                                                         | (e.g admin@hamatibeti.in)        |
| Centre Information            |                                                                                         |                                  |
| * PNDT Centre Registration No | 2222                                                                                    |                                  |
| * Date of Issue               | DD/MM/YYYY (e.g.15/09/2000                                                              | )                                |
| Facility to Registered        | i) Genetic Counselling Centre ii) Genetic La<br>iv) Imaging Centre v) Ultrasound Clinic | boratory iii) 🖾 Genetic Clinic   |
| * Name of Centre              |                                                                                         |                                  |
|                               |                                                                                         |                                  |
| * Address                     |                                                                                         |                                  |

| eave blank if registration is sought for Genetic Counselling Centre only.                                                                                                    |                                                                                                    |
|----------------------------------------------------------------------------------------------------|----------------------------------------------------------------------------------------------------|
| Invasive<br>Amniocentesis ii) Chromosomal iii) Chorionic villi aspiration iv) Biochemical v) (                                                                                                    | Molecular Studies                                                                                                    |
| Non Invasive Ultrasonography                                                                                                    |                                                                                                    |
| ) Facilities available in the Counselling Centre If available specify here                                                                                                    |                                                                                                    |
| ) Wether facilities are or would be available in the laboratory /Clinic for following tests?                                                                                                    | :                                                                                                    |
| Ultrasound ii) Amniocentesis iii) Chorionic villi aspiration iv) Foetoscopy v) Fo                                                                                                    | oetal biopsy                                                                                                    |
| Cordocentesis                                                                                                    |                                                                                                    |
| Vether the facilities are available in the Laboratory, clinic for following?                                                                                                    |                                                                                                    |
| Chromosomal studies iii) Biochemical Studies iii) Molecular Studies iv) Preimplantat                                                                                                    | ion genetic diagnosis                                                                                                    |
| ©Agree ●Not agree                                                                                                    |                                                                                                    |
| DECLARATION                                                                                                    |                                                                                                    |
| I Shri/Smt.Kum./Dr son/daughter/wife of s(indicate designation) in (Indicate name of the organization to be nderstood the Pre-natal (Regulation and Prevention diagnostic techniques of Misuse) Act, 1994 (57) (Isuse) Rule, 1996.<br>I also undertake to explain the said Act and Rules to all employees of the Genetic Counselling of gistration is sought and to ensure that Act and Rules are fully complied with | aged Years resident of working<br>registered) hereby declare that I have read and<br>of 1994) and Pre-natal Diagnostic techniques (Regulation and Prevention of<br>Centre / Genetic Clinic/ Ultrasound Clinic/Imaging Centre in respect of which |
| ate 27/08/2015                                                                                                    |                                                                                                    |
| lace                                                                                                    | Name, designation and signature                                                                                                    |
|                                                                                                    | Of the person authorized to sign on                                                                                                    |
|                                                                                                    | Behalf of the organization to be registered.                                                                                                    |
| Submit                                                                                                    |                                                                                                    |
|                                                                                                    | @u.                                                                                                    |

7. After submitting this form, form for radiologist information will open, from this you can add your center doctors, this is shown in following form,

| नोनी                            |         |                              | wercome magnumit@gmail.coms_Logou |
|---------------------------------|---------|------------------------------|-----------------------------------|
|                                 | Radiol  | ogist/Gyn/Others Information |                                   |
| * Category :                    | Select  |                              |                                   |
| * MPMC No                       |         |                              |                                   |
| * Name                          |         |                              |                                   |
| * Qualification                 |         | * Cerificate Issue By        |                                   |
| * Experience(Min. 1 yr<br>Exp.) | eg: 2.5 | ° Exp. Issue By              |                                   |
| * Training(Min 6 Months)        | eg: 12  |                              |                                   |
|                                 |         | Add                          |                                   |
|                                 |         |                              |                                   |
|                                 |         |                              |                                   |
|                                 |         |                              |                                   |
|                                 |         |                              | @                                 |

8. After adding doctors, the next form will open to add equipment information

| * Name of Equipment     |               |
|-------------------------|---------------|
| * Make                  |               |
| * Model No.             |               |
| * Serial No.            |               |
| * Manufacturer Name     |               |
| * Seller Name           |               |
| Distributor Name        |               |
| * Machine Type          | ● New ◎ Old   |
| * Company Purchase Date | ex:15/09/2000 |
|                         | Add           |

9. After adding equipment, your center registration will complete and your center dashboard will open as follows,

This is your Dashboard which will show the total number of f-form submitted online of particular month.

| ्रताड़ली                               | Dashboard             | My Profile | Registration    | Follow Up    | Reports     | Online Complaint | Notice/Circular  |
|----------------------------------------|-----------------------|------------|-----------------|--------------|-------------|------------------|------------------|
| नाना                                   |                       |            |                 |              |             | Welcome magnum1@ | gmail.com! Logou |
|                                        |                       | Cente      | r Dashboard     |              |             |                  |                  |
| "THE DASHBOAR                          | ) FIGURES ARE DISPLAY | ED FROM 1S | T APRIL 2015. T | O VIEW THE O | LD DATA SEL | ECT THE MONTH"   |                  |
|                                        |                       | Da         | ashboard        |              |             |                  |                  |
|                                        | Select Month & Year   |            | August 💌        | 2015 🖵       |             |                  |                  |
|                                        |                       |            |                 |              |             |                  |                  |
| Heading                                |                       |            | Records till A  | igust - 2015 |             | Records on Aug   | just - 2015      |
| Total number of Registered Patient     |                       |            | 0               |              |             | 0                |                  |
| Total number of patient (above age 35) | )                     |            | 0               |              |             | 0                |                  |
| Total number of Followup Visit         |                       |            | 0               |              |             | 0                |                  |

#### **My Profile:**

From here you can edit your center profile if there is any error while center registration.

And also add/edit doctors information and equipment information.

#### **Registration:**

The actual f-form registration starts from here. It is in two stage:

#### **1.Patient Registration:**

Fill all details of patient in this form. The form is as follows, fill the fields compulsory which are shown by \*.

|                        |                                        |                                    | wercome magnumities | gmah.com: Eogot |
|------------------------|----------------------------------------|------------------------------------|---------------------|-----------------|
|                        |                                        | FORM F                             |                     |                 |
| *Registration Date     | 27/08/2015 DD/MM/YYY                   | ۲۲                                 |                     |                 |
| Patient Name           |                                        |                                    |                     |                 |
| *First Name            |                                        |                                    |                     |                 |
| *Husband/Father Name   |                                        |                                    |                     |                 |
| *Last Name             |                                        |                                    |                     |                 |
|                        | Note:If you enter Date                 | of Birth then age calculate autom  | natically           |                 |
| Date Of Birth          | DD/MM/YYY                              | YY                                 |                     |                 |
| *Age                   |                                        |                                    |                     |                 |
| *Number of children    | Male Ferr<br>Gender Age Year<br>Male 🔍 | Age Month Ad                       | Id                  |                 |
| *Patient Address       |                                        |                                    |                     |                 |
| *District              | Raigarh 💌                              |                                    |                     |                 |
| *Tahesil               | Other                                  | Enter Tah                          | nesil other than    |                 |
| * Area                 | Urban 💌                                |                                    |                     |                 |
| Mobile No/Telephone No |                                        |                                    |                     |                 |
| *Referred By           | Octor Genetic                          | c Counselling Centre OSelf Referra | al                  |                 |
| *Referred Doctor Name  | Other 💌                                |                                    |                     |                 |
| *Doctor Address        |                                        |                                    |                     |                 |
| *Referal Note:         |                                        |                                    |                     |                 |
| Last Menstrual Period  |                                        | Y Not Known Cli                    | ck here to submit   | form            |
| Weeks of Pregnancy     | 0                                      | $\sim$                             |                     |                 |
|                        | Continu                                | ue To Form F Submit                |                     |                 |

# 2.F-form Registration:

|            | नोनी                                                                                                    |                                                                                                    |                                                                                                    | Patient Regn                                                                                                    |                                                                                                    |                                                                                                    |  |  |
|------------|----------------------------------------------------------------------------------------------------|----------------------------------------------------------------------------------------------------|----------------------------------------------------------------------------------------------------|----------------------------------------------------------------------------------------------------|----------------------------------------------------------------------------------------------------|----------------------------------------------------------------------------------------------------|--|--|
|            |                                                                                                    |                                                                                                    |                                                                                                    | FForm Regn                                                                                                    |                                                                                                    | Welcome yashclinic! Logout                                                                                                    |  |  |
|            |                                                                                                    |                                                                                                    | Sear                                                                                                    | ch Pat F-Form Registration                                                                                                    |                                                                                                    |                                                                                                    |  |  |
|            | Note: To search Patient Please enter any of the patient information below.                                                                                                    |                                                                                                    |                                                                                                    |                                                                                                    |                                                                                                    |                                                                                                    |  |  |
|            | First Name                                                                                                    |                                                                                                    |                                                                                                    | Last Name                                                                                                    |                                                                                                    |                                                                                                    |  |  |
|            | Husband/Fathe                                                                                                    | er Name                                                                                                    |                                                                                                    | Age                                                                                                    | 2.Click h                                                                                                    | ere to fill fform                                                                                                    |  |  |
|            | From Date                                                                                                    |                                                                                                    | DD/MM/YYYY                                                                                                    | To Date                                                                                                    | $\geq$                                                                                                    |                                                                                                    |  |  |
| t a record | ]                                                                                                    |                                                                                                    | Search                                                                                                    | Add F-Form                                                                                                    |                                                                                                    |                                                                                                    |  |  |
|            | Select Sno                                                                                                    | First Nam                                                                                                    | <u>ne</u>                                                                                                    | Last Name                                                                                                    | ¢ <u>Age</u> ≎                                                                                                    | <u>Reg. Date</u> ≎                                                                                                    |  |  |
|            | 1                                                                                                    | Ashwini                                                                                                    | Asd                                                                                                    | Ithape                                                                                                    | 23                                                                                                    | 26-08-2015                                                                                                    |  |  |
|            | 2                                                                                                    | Piya                                                                                                    | Asd                                                                                                    | Ithape                                                                                                    | 23                                                                                                    | 26-08-2015                                                                                                    |  |  |
|            |                                                                                                    | First Name                                                                                                    | Eather Name                                                                                                    | L ast Name                                                                                                    | 30                                                                                                    | 17-08-2015                                                                                                    |  |  |
|            |                                                                                                    |                                                                                                    |                                                                                                    |                                                                                                    |                                                                                                    | builder                                                                                                    |  |  |
| Follow     | Up:<br>्रिलाः<br>चोनी                                                                                                    | ड़ली                                                                                                    | Dashboard My Profile                                                                                                    | Registration Follow Up                                                                                                    | Reports Online                                                                                                    | Complaint Notice/Circular                                                                                                    |  |  |
| Follow     | Up:<br>्रिलाः<br>नोनी                                                                                                    | ड़ली                                                                                                    | Dashboard My Profile<br>Patient Basic Inf                                                                                                    | Registration Follow Up<br>formation for FollowUp                                                                                                    | Reports Online                                                                                                    | Complaint Notice/Circular<br>Welcome yashclinict Logou                                                                                                    |  |  |
| Follow     | Up:<br>्रिलाः<br>नोनी                                                                                                    | ड़ली<br>ent                                                                                                    | Dashboard My Profile<br>Patient Basic Inf                                                                                                    | Registration Follow Up                                                                                                    | Reports Online                                                                                                    | Complaint Notice/Circular<br>Welcome yashclinict Logou                                                                                                    |  |  |
| Follow     | Up:<br>्रिलाः<br>नोनी<br>Search Patie<br>Note: To search                                                                                                    | ड़ली<br>ent<br>h patient Please enter                                                                                                    | Dashboard My Profile<br>Patient Basic Inf                                                                                                    | Registration Follow Up<br>formation for FollowUp                                                                                                    | Reports Online                                                                                                    | Complaint Notice/Circular<br>Welcome yashclinict Logou                                                                                                    |  |  |
| Follow I   | Up:<br>्रिला<br>नानी<br>Search Patie<br>Note: To search<br>First Name                                                                                                    | इली<br>ent<br>h patient Please enter                                                                                                    | Dashboard My Profile<br>Patient Basic Inf                                                                                                    | Registration Follow Up<br>formation for FollowUp                                                                                                    | Reports Online                                                                                                    | Complaint Notice/Circular<br>Welcome yashclinict Logou                                                                                                    |  |  |
| Follow     | Up:<br>्रिलाः<br>नोनी<br>Search Patie<br>Note: To search<br>First Name<br>Husband/Fathd                                                                                                    | ड़ली<br>ent<br>h patient Please enter<br>er Name                                                                                                    | Dashboard My Profile<br>Patient Basic Inf<br>er any information below.                                                                                                    | Registration Follow Up<br>formation for Follow Up                                                                                                    | Reports Online                                                                                                    | Complaint Notice/Circular<br>Welcome yashclinict Logou                                                                                                    |  |  |
| Follow     | Up:<br>्रिलाः<br>नोनी<br>Search Patie<br>Note: To search<br>First Name<br>Husband/Fathe<br>From Date                                                                                                    | ड्रली<br>ent<br>h patient Please enter<br>er Name                                                                                                    | Dashboard My Profile Patient Basic Inf r any information below.                                                                                                    | Registration Follow Up<br>formation for FollowUp                                                                                                    | Reports Online                                                                                                    | Complaint Notice/Circular<br>Welcome yashclinict Logou                                                                                                    |  |  |
| Follow I   | Up:<br>्रिलाः<br>नोनी<br>Search Patie<br>Note: To search<br>First Name<br>Husband/Fathe<br>From Date                                                                                                    | ड़ली<br>ent<br>h patient Please enter<br>er Name                                                                                                    | Dashboard My Profile<br>Patient Basic Inf<br>er any Information below.                                                                                                    | Registration Follow Up<br>formation for Follow Up<br>Last Name<br>Age<br>To Date<br>Search Click h                                                                                                    | Reports Online                                                                                                    | Complaint Notice/Circular<br>Welcome yashclinict Logou                                                                                                    |  |  |
| Follow T   | Up:<br>रिक्ट लाः<br>नोनी<br>Search Patie<br>Note: To search<br>First Name<br>Husband/Fathe<br>From Date                                                                                                    | इ.सी<br>ent<br>h patient Please enter<br>er Name                                                                                                    | Dashboard My Profile Patient Basic Inf r any information below.                                                                                                    | Registration Follow Up<br>formation for FollowUp<br>Last Name<br>Age<br>To Date<br>Click h<br>Kew Follow Up                                                                                                    | Reports Online                                                                                                    | Complaint Notice/Circular<br>Welcome yashclinict Logou                                                                                                    |  |  |
| Follow I   | Up:<br>Portugation<br>Search Patie<br>Note: To search<br>First Name<br>Husband/Fathe<br>From Date                                                                                                    | sent<br>h patient Please enter<br>er Name                                                                                                    | Dashboard My Profile Patient Basic Inf ar any information below.  ar any information below.  ar any information below.  ar any information below.  ar any information below.  ar any information below.  ar any information below.  ar any information below.  ar any information below.  br any information below.  br any in | Registration Follow Up formation for Follow Up Last Name Age To Date Search Click h //ew Follow up Last Name //ew Follow up Last Name Pable                                                                                                    | Reports Online                                                                                                    | Complaint Notice/Circular<br>Welcome yashclinict Logou                                                                                                    |  |  |
| Follow I   | Up:<br>Search Patie<br>From Date<br>Select Sno<br>Select Sno<br>T<br>1<br>2                                                                                                    | sent<br>h patient Please enter<br>ar Name                                                                                                    | Dashboard My Profile Patient Basic Inf ar any information below.  ar any information below.  ar any information below.  ar any information below.  ar any information below.  ar any information below.  block block blo | Registration Follow Up formation for Follow Up Last Name Age To Date Click h few Follow Up Last Name Pable Pable Mahajan                                                                                                    | Reports Online                                                                                                    | Complaint Notice/Circular<br>Welcome yashclinict Logou                                                                                                    |  |  |
| Follow T   | Up:<br>्रिलाः<br>नोनी<br>Search Patie<br>Note: To search<br>First Name<br>Husband/Fathe<br>From Date                                                                                                    | s ली<br>ent<br>h patient Please enter<br>er Name                                                                                                    | Dashboard My Profile Patient Basic Inf ar any Information below.  ar any Information below.  ar any Information below.  ar any Information below.  ar any Information below.  ar any Information below.  bit DD/MMAYYYY  AddA  bit DD/MAYYYY  AddA  bit DD/MAYYYY  bit DD/MAYYYY  bit DD/MAYYY  bit D/MAYYY  bit D/MAYYYY  bit D/MAYYYY  bit D/MAYYYY  bit D/MAYYYY  bit D/MAYYY  bit D/MAYYY  bit D/MAYYY  bit D/MAYYY  bit D/MAYYY  bit D/MAYYYY  bit D/MAYY  bit D/MAYYY  bit D/MAYYY  bit D/MAYYY  | Registration     Follow Up       formation for FollowUp       Image: Search     Click h       /ew Follow up     Last Name       Mahajan     Arti                                                                                                    | Reports         Online           ere to add                                                                                                    | Complaint Notice/Circular<br>Welcome yashclinici Logou<br>Welcome yashclinici Logou<br>visit                                                                                                    |  |  |
| Follow T   | Up:<br>Promotion of the second second   | sent<br>h patient Please enter<br>r Name                                                                                                    | Dashboard My Profile Patient Basic Inf Patient Basic Inf rany information below.  and an an an an an an an an an an an an an                                                                                                    | Registration     Follow Up       formation for FollowUp       Image: Search       Image: Click h       Age       To Date       Search       Click h       Age       Image: Click h       Age       Image: Click h       Age       Image: Click h       Age       Image: Click h       Age       Image: Click h       Age       Age | Reports         Online           ere to add                                                                                                    | Complaint Notice/Circular<br>Welcome yashclinici Logou                                                                                                    |  |  |
| Follow     | Up:<br>Search Patie<br>Note: To search<br>First Name<br>Husband/Fathe<br>From Date<br>Select Sno<br>1<br>2<br>3<br>4<br>5<br>5<br>6<br>7<br>7<br>1                                                                                                    | ent h patient Please enter r Name  First Nam Maya Manta Arti Aa First First Nam First First Nam First First | Transition below.                                                                                                    | Registration Follow Up formation for Follow Up Last Name Age To Date Click h Kew Follow Up Last Name Pable Pable Arti Aa Last Last                                                                                                    | Reports         Online           ere to add                                                                                                    | Complaint         Notice/Circular           Welcome yashclinict         Logou           Image: state state stat |  |  |
| Follow I   | Up:<br>Vertical and the second second s | Sent<br>Pent<br>h patient Please enter<br>r Name [<br>er Name [<br>r Maya<br>Mamta<br>Arti<br>Arti<br>Sarika<br>Arti                                                                                                    | Dashboard My Profile Patient Basic Inf Patient Basic Inf r any information below.  r any information below.  r any information below.  CAdd\  ne   Mahadu Dilip Arti Aa Husband Ramesh Vilas                                                                                                    | Registration Follow Up formation for Follow Up to Date Age To Date Click h Kew Follow Up Last Name Age Age To Date Last Name Age Last Name Last Name Age Joble Arti Last Joshi Narode                                                                                                    | Reports         Online           •         Age •           23         34           17         21           25         23           23         23 | Complaint Notice/Circular<br>Welcome yashclinict Logou<br>Visit                                                                                                    |  |  |

| ्रिलाड़ली<br>नोनी          | Dashboard My Profile R    | legistration Follow Up Re | eports Online Complaint Notice/Circular<br>Welcome yashclinict Logout |  |
|----------------------------|---------------------------|---------------------------|-----------------------------------------------------------------------|--|
|                            | Patient Visi              | t Information             |                                                                       |  |
| Patient Basic Information  | on                        |                           |                                                                       |  |
| Last Name                  | Pable                     | Age                       | 23                                                                    |  |
| First Name                 | Мауа                      | Birth Date                |                                                                       |  |
| Husband/Father Name        | Mahadu                    |                           |                                                                       |  |
| Click here to add<br>visit | d new                     | ation View View Follow Up | )                                                                     |  |
| Copyright © 2015 LadliNoni | .org All rights reserved. |                           | Powered by : Wagnum Opus                                              |  |

After clicking on add follow up visit, following form will open,

After clicking on new follow up visit, the following new form will open, then fill it and submit it then your follow up visit will get add.

# **Reports:**

## Monthly Center Report:

| नाना                                                  |                   | Fo          | onthly Center Report      |
|-------------------------------------------------------|-------------------|-------------|---------------------------|
| PRECONCEPT                                            |                   |             | OLI Monthly Center Report |
| (PRO<br>Monthly Reporting format for Genetic Counsell | HIBITION OF SEX S | Select mont | h & year                  |
| Note: Add following data to generate Report           |                   |             |                           |
| Select Month And Year                                 | Months 👻 Years 💌  |             |                           |
| Malformation(specify)                                 |                   | ]           | Enter only digits.        |
| Malformation(specify)-Progressive Count               |                   | ]           | Enter only digits.        |
| Hereditary Hemolytic Anaemia                          |                   | ]           | Enter only digits.        |
| Hereditary Hemolytic Anaemia -Progressive Count       |                   | ]           | Enter only digits.        |
| Foetoscopy                                            |                   | ]           | Enter only digits.        |
| Foetoscopy -Progressive Count                         |                   |             | Enter only digits.        |
| MTP Advised Before 12 Weeks                           |                   | Click here  | to view                   |
|                                                       |                   | CHERTICIC   |                           |

Copyright © 2015 LadliNoni.org All rights reserv

red by : 🧖 Magnum Opus

## Then the report is as follows:

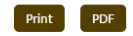

# PRECONCEPTION AND PRENATAL DIAGNOSTIC TECHNIQUES (PROHIBITION OF SEX SELECTION)ART 1994 Monthly Reporting format for Genetic Counselling Centre/Laboratory/Clinic/Combined

|          |                     |                  |                  |                 | D                        |                  |             |
|----------|---------------------|------------------|------------------|-----------------|--------------------------|------------------|-------------|
|          |                     |                  |                  | Monthly         | / Report For : Jul- 2015 |                  |             |
| Name of  | f the Genetic Couns | elling Centre/la | boratory/Clinic: | Magnum          | Hospital                 |                  |             |
| Registra | tion No:            | 999              |                  |                 |                          |                  |             |
| Name O   | f Director:         | Magnum Opus      |                  |                 |                          |                  |             |
|          |                     |                  |                  |                 | From Madhya Prade        | sh               | 0           |
| 1. 1     | otal No.of Patients | 5: 0             |                  |                 | From Other States        |                  | 0           |
| 2 Is     | suewise Break up    | of the patients  |                  |                 |                          |                  |             |
| 0        | Issue               |                  | 0                | 2 or 2+ Males   | 0                        |                  |             |
| C        | Only 1 Male         |                  | 0                | 2 or 2+ Females | 0                        |                  |             |
| C        | Only 1 Female       |                  | 0                | Other           | 0                        |                  |             |
| 3 A      | ge-wise Break up (  | of the patients  |                  |                 |                          |                  |             |
| I        | less then 18 years  |                  | 0                | 30-35 Years     | 0                        |                  |             |
| 1        | 8-30 years          |                  | 0                | Above 35 years  | 0                        |                  |             |
| 4 II     | dication for Prena  | atal Diagnosis   |                  |                 |                          |                  |             |
|          | Sr.No               | Type of Ir       | ndication        |                 |                          | During the Month | Progressive |
|          | A                   | PREVIOU          | JS CHILD WIT     | Н               |                          |                  |             |
|          | I                   | Chromoso         | mal disorder     |                 |                          | 0                | 0           |
|          | II                  | Metabolic        | disorder         |                 |                          | 0                | 0           |
|          | III                 | Congenita        | l anomaly        |                 |                          | 0                | 0           |